## **OSoennecken**

SoProcure

Release 5.58: Releasenotes

Stand per 21.06.2021

## Inhalt

|    | Bestandsimport für mehrere Importdateien | 2 |
|----|------------------------------------------|---|
| 1. | ÄNDERUNGEN / CHANGE REQUESTS             | 3 |

## 1. Änderungen / Change Requests

## 1.1 Bestands-Import für mehrere Importdateien

Der bisherige Bestands-Import wurde überarbeitet und unterstützt nun bis zu 10 Bestandsdateien je Katalog. Das Bestandsdateien-Format (.bst) wurde beibehalten. Jede Datei darf bis zu 50 MB groß sein.

Bestehende Bestands-Importe werden zum Release Zeitpunkt auf die neue Import-Variante migriert.

Konfiguriert wird der neue Bestands-Import im SoConnect unter *"Importe / Import planen / Bestände"* 

| 📕 Lieferanten 📕 Kunden 💦 📕 Benutze                     | r Importe <mark>Statistik</mark>           |
|--------------------------------------------------------|--------------------------------------------|
| n,<br>enansicht. Ihr aktueller Status ist: Fachhändler | Einstellungen<br>Kataloge<br>Kundengruppen |
| Planung anzeigen<br>Kataloge                           | Import starten                             |
| bis:<br>Katalogpreise<br>Kunden<br>Aktionspreise       | Filter                                     |
| Datum EAN Löschungen                                   | enutzer                                    |
| Sammelartikelnum<br>Katalogkennzeiche<br>VE Stufen     | mer<br>n                                   |
| Bestände                                               |                                            |

Die bisherige Konfiguration der Bestandsimporte in den Katalog Einstellungen wurde durch folgenden Hinweis und Verlinkung auf die neue Konfigurationsseite ersetzt:

| Herkuntt Geratename:                                                                                                    | Überschrift der Artikelgruppe                                                                                                    |
|----------------------------------------------------------------------------------------------------|----------------------------------------------------------------------------------------------------|
|                                                                                                    | O Beschreibung der Artikelgruppe                                                                                                    |
|                                                                                                    | <ul> <li>Überschrift der Textblöcke (Bitte für den Import über BME-cat selektieren!)</li> </ul>                                                                                                   |
|                                                                                                    | O Beschreibung der Textblöcke                                                                                                    |
|                                                                                                    | O Artikelbeschreibung                                                                                                    |
|                                                                                                    |                                                                                                    |
|                                                                                                    |                                                                                                    |
| Bestände / Lieferzeit                                                                                                    |                                                                                                    |
| Bestände / Lieferzeit<br>Sie können Bestandsimport                                                                        | e nun in der Importplanung konfigurieren. Die Angabe eines Importintervalls am Katalog ist nicht mehr notwendig.                                                                                  |
| Bestände / Lieferzeit<br>Sie können Bestandsimport                                                                        | e nun in der Importplanung konfigurieren. Die Angabe eines Importintervalls am Katalog ist nicht mehr notwendig.                                                                                  |
| Bestände / Lieferzeit<br>Sie können Bestandsimport<br>Echtzeitabfrage Bestände                                            | e nun in der <u>Importplanung</u> konfigurieren. Die Angabe eines Importintervalls am Katalog ist nicht mehr notwendig.<br>• <b>und Preise</b>                                                    |
| Bestände / Lieferzeit<br>Sie können Bestandsimport<br>Echtzeitabfrage Bestände<br>Für diesen Katalog:                     | e nun in der Importplanung konfigurieren. Die Angabe eines Importintervalls am Katalog ist nicht mehr notwendig.<br>e und Preise<br>inaktiv                                                       |
| Bestände / Lieferzeit<br>Sie können Bestandsimport<br>Echtzeitabfrage Bestände<br>Für diesen Katalog:                     | e nun in der <u>Importplanung</u> konfigurieren. Die Angabe eines Importintervalls am Katalog ist nicht mehr notwendig.<br>e und Preise<br>inaktiv<br>Bestandsabfrage mit unten eingetragener URL |
| Bestände / Lieferzeit<br>Sie können Bestandsimport<br>Echtzeitabfrage Bestände<br>Für diesen Katalog:<br>Url für Abfrage: | e nun in der <u>Importplanung</u> konfigurieren. Die Angabe eines Importintervalls am Katalog ist nicht mehr notwendig.<br>e und Preise<br>inaktiv<br>Bestandsabfrage mit unten eingetragener URL |
| Bestände / Lieferzeit<br>Sie können Bestandsimport<br>Echtzeitabfrage Bestände<br>Für diesen Katalog:<br>Url für Abfrage: | e nun in der <u>Importplanung</u> konfigurieren. Die Angabe eines Importintervalls am Katalog ist nicht mehr notwendig.<br><b>und Preise</b>                                                      |

Der Aufbau der neuen Bestands-Import Seite orientiert sich an den bisherigen Planungsseiten.

| O.CONNECT                                                                                                    | Tel.: 0201 / 6<br>E-Mail: <u>so.sl</u><br>Online: <u>wms</u> | 51307 40<br>hop@soennecken.de<br>.soennecken.de                    | 1                                 | Handbuch:                | SoCommerce 5.9<br>© Soennecken eG 2001<br>www.soennecken.info/h | Lief<br>3-2021 Mita                               | rbeiter: Herr M                           | no1<br>Marc Janz                      |                     |            |
|----------------------------------------------------------------------------------------------------|--------------------------------------------------------------|--------------------------------------------------------------------|-----------------------------------|--------------------------|-----------------------------------------------------------------|---------------------------------------------------|-------------------------------------------|---------------------------------------|---------------------|------------|
| Logout 📕 Startseite 📕 Lieferanten                                                                                                    | 📕 Kunden                                                     | 📕 Benutzer 🛛                                                       | Importe                           | Statistik                | 📕 Datenpflege 📕 S                                               | ystem 📕                                           | ÄndHist.                                  | 📕 Mail                                | Service             |            |
| fad: Importe / Import planen: Bestände – Lieferan                                                                                                    | t Devcon01 P                                                 | (unde: Alle                                                        |                                   |                          |                                                                 |                                                   |                                           |                                       |                     |            |
| lit dem Bestands-Import können Artikelbestän<br>ie Angabe eines Importintervalls ist nicht notwend                                                                                                    | de, Lieferzeite<br>lig. Inhaltsände                          | en und das Ranking a<br>erungen in Importdate                      | aktualisiert we<br>ien werden aut | erden.<br>omatisch erkan | nt und lösen einen Best                                         | ands-Import au                                    | s.                                        |                                       |                     |            |
| itte wählen Sie einen Katalog, für den eine Planu                                                                                                    | ng durchgefühl                                               | t werden soll:                                                     |                                   |                          |                                                                 |                                                   |                                           |                                       |                     |            |
| Importperfomance_2018 (geplant)<br>056 (offen)<br>.mos (offen)                                                                                                    | *                                                            | Planen                                                             |                                   |                          |                                                                 |                                                   |                                           |                                       |                     |            |
| unfragen für Alle (offen)<br>unfragen für Chris (offen)                                                                                                    | - 1                                                          |                                                                    |                                   |                          |                                                                 |                                                   |                                           |                                       |                     |            |
| rbeitsschutz (offen)<br>lusAmdp (geplant)<br>BME-Katalog (geplant)                                                                                                    |                                                              |                                                                    |                                   |                          |                                                                 |                                                   |                                           |                                       |                     |            |
| MECat Performance (offen)<br>MEcat Test (offen)                                                                                                    |                                                              |                                                                    |                                   |                          |                                                                 |                                                   |                                           |                                       |                     |            |
| Süro Best 2005 Neu (offen)<br>Süro Best 2007 b2 (offen)                                                                                                    |                                                              |                                                                    |                                   |                          |                                                                 |                                                   |                                           |                                       |                     |            |
| Bürobedarf 2014 (geplant)                                                                                                    |                                                              |                                                                    |                                   |                          |                                                                 |                                                   |                                           |                                       |                     |            |
| anung tur Katalog: Burobedarf 2014<br>atus der Planung: Planung angelegt<br>eitere Vorgehensweise: Änderung der Planun                                                                                                    | 9                                                            |                                                                    |                                   |                          |                                                                 |                                                   |                                           |                                       |                     |            |
| Ianung nur Katalog: Burobedart 2014<br>Iatus der Planung angelegt<br>leitere Vorgehensweise: Änderung der Planun<br>nportoptionen:<br>Attuelle Daten ergänzen                                                                                                    | 9                                                            |                                                                    |                                   |                          |                                                                 |                                                   |                                           |                                       |                     | Löschen    |
| Janung hur Katalog: Burobedart 2014<br>tatus der Planung angelegt<br>Veitere Vorgehensweise: Änderung der Planun<br>anportoptionen:<br>Aktuelle Daten ergänzen<br>Aktuelle Daten leeren und Neue einspielen<br>Bestand - Dittelen                                                                                                    | 9                                                            |                                                                    |                                   |                          |                                                                 |                                                   |                                           |                                       |                     | Löschen    |
| Ianung hur Katalog: Burobedart 2014<br>Iatus der Planung angelegt<br>Veitere Vorgehensweise: Änderung der Planun<br>nportoptionen:<br>Aktuelle Daten erganzen<br>Aktuelle Daten lerern und Neue einspielen<br>Bestand - Datelen<br>Datelen:                                                                                                    | 9                                                            | Dateien:                                                           |                                   |                          | In                                                              | nportdatei hoc                                    | hladen:                                   |                                       |                     | Löschen    |
| Ianung hur Katalog: Burobedart 2014<br>tatus der Planung angelegt<br>keitere Vorgehensweise: Änderung der Planun<br>anportoptionen:<br>Aktuelle Daten erganzen<br>Aktuelle Daten leeren und Neue einspielen<br>Bestand Burobedart 2014 - Kopie (10). bst<br>BestandBürobedart 2014 - Kopie (2). bst<br>BestandBürobedart 2014 - Kopie (2). bst<br>BestandBürobedart 2014 - Kopie (2). bst<br>BestandBürobedart 2014 - Kopie (2). bst                                                                                                    | •                                                            | Dateien:<br>Dateiname<br>BeslandTeslMJ bst                         | rauf                              | runter                   | iöschen                                                         | nportdatei hoc<br>Datei auswäh                    | hladen:<br>Ien Keine a                    | usgewählt                             |                     | Löschen    |
| Ianung hur Katalog: Burobedart 2014<br>Ianung hur Katalog: Planung angelegt<br>(eitere Vorgehensweise: Änderung der Planun<br>anportoptionen:<br>Aktuelle Daten erganzen<br>Aktuelle Daten leeren und Neue einspielen<br>BestandBurobedart2014 - Kopie (10) bst<br>BestandBurobedart2014 - Kopie (2) bst<br>BestandBurobedart2014 - Kopie (3) bst<br>BestandBurobedart2014 - Kopie (4) bst<br>BestandBurobedart2014 - Kopie (4) bst<br>BestandBurobedart2014 - Kopie (5) bst<br>BestandBurobedart2014 - Kopie (5) bst<br>BestandBurobedart2014 - Kopie (4) bst<br>BestandBurobedart2014 - Kopie (5) bst<br>BestandBurobedart2014 - Kopie (5) bst<br>Bestand | 9                                                            | Dateien:<br>Dateiname<br>BestandTestMJ bst<br>BestandTestMJ 22 bst | rauf                              | runter                   | iöschen<br>löschen H                                            | nportdatei hoc<br>Datei auswäh<br>inweis: Die Dat | hladen:<br>Ien Keine a                    | usgewählt<br>al 20 MB groß            | sein!               | Löschen    |
| anung hur Katalog: Burobedart 2014<br>tatus der Planung angelegt<br>keitere Vorgehensweise: Änderung der Planun<br>aportoptionen:<br>Aktuelle Daten ergänzen<br>Aktuelle Daten leeren und Neue einspielen<br>Bestand - Datelen<br>Datelen:<br>BestandBürobedart2014 - Kopie (10). bst<br>BestandBürobedart2014 - Kopie (3). bst<br>BestandBürobedart2014 - Kopie (3). bst<br>BestandBürobedart2014 - Kopie (5). bst<br>BestandBürobedart2014 - Kopie (5). bst<br>BestandBürobedart2014 - Kopie (5). bst<br>BestandBürobedart2014 - Kopie (5). bst<br>BestandBürobedart2014 - Kopie (5). bst<br>BestandBürobedart2014 - Kopie (7). bst                                                                                                    | 9                                                            | Dateien:<br>Dateiname<br>Bestand TestMJ bst<br>Bestand TestMJ2 bst | rauf<br>rauf                      | runter<br>runter         | Ioschen H                                                       | nportdatei hoc<br>Datei auswäh                    | hladen:<br>Ien Keine a                    | usgewählt<br>al 20 MB groß            | sein!<br>Zum Server | Übertragen |
| Janung hur Katalog: Burobedart 2014<br>tatus der Planung angelegt<br>Veitere Vorgehensweise: Anderung der Planun<br>anportoptionen:<br>Aktuelle Daten erganzen<br>Aktuelle Daten leeren und Neue einspielen<br>BestandBürobedart2014 - Kopie (10).bst<br>BestandBürobedart2014 - Kopie (2).bst<br>BestandBürobedart2014 - Kopie (3).bst<br>BestandBürobedart2014 - Kopie (5).bst<br>BestandBürobedart2014 - Kopie (5).bst<br>BestandBürobedart2014 - Kopie (6).bst<br>BestandBürobedart2014 - Kopie (7).bst                                                                                                    | 9                                                            | Dateien:<br>Diteineme<br>BestandTestMJ.bst<br>BestandTestMJ2.bst   | rauf<br>rauf                      | runter<br>runter         | löschen H<br>löschen H                                          | aportdatei hoc<br>Datei auswäh<br>inweis: Die Dat | hladen:<br>Ien Keine z                    | usgewählt<br>al 20 MB groß            | sein!<br>Zum Server | Löschen    |
| anung hur Katalog: Burobedart 2014<br>tatus der Planung angelegt<br>lettere Vorgehensweise: Änderung der Planun<br>anportoptionen:<br>Aktuelle Daten ergänzen<br>Aktuelle Daten leeren und Neue einspielen<br>Bestandt – Datelen<br>Datelen:<br>DestandBürobedart 2014 - Kopie (10). bst<br>BestandBürobedart 2014 - Kopie (2). bst<br>BestandBürobedart 2014 - Kopie (3). bst<br>BestandBürobedart 2014 - Kopie (5). bst<br>BestandBürobedart 2014 - Kopie (5). bst<br>BestandBürobedart 2014 - Kopie (7). bst                                                                                                    | •                                                            | Dateien:<br>Dateiname<br>BestandTestMJD bst<br>BestandTestMJ2 bst  | rauf<br>rauf                      | runter<br>runter         | liöschen<br>löschen H                                           | nportdatei hoc<br>Datei auswäh<br>inweis: Die Dat | hladen:<br>Ien Keine a<br>Iei darf maxim. | usgewählt<br>al 20 MB groß<br>Speici  | sein!<br>Zum Server | Übertragen |
| anung hur Katalog: Burobedart 2014<br>tatus der Planung angelegt<br>letter Vorgehensweise: Änderung der Planun<br>anportoptionen:<br>Aktuelle Daten ergänzen<br>Aktuelle Daten leeren und Neue einspielen<br>Bestandt – Datelen<br>Datelen:<br>DestandBurobedart2014 - Kopie (10) bet<br>BestandBurobedart2014 - Kopie (2) bet<br>BestandBurobedart2014 - Kopie (3) bet<br>BestandBurobedart2014 - Kopie (5) bet<br>BestandBurobedart2014 - Kopie (5) bet<br>BestandBurobedart2014 - Kopie (5) bet<br>BestandBurobedart2014 - Kopie (6) bet                                                                                                    | •                                                            | Dateien:<br>Dateiname<br>BestandTestMJ.bst<br>BestandTestMJ2.bst   | rauf<br>rauf                      | runter<br>runter         | lioschen<br>löschen H                                           | nportdatei hoc<br>Datei auswäh<br>inweis: Die Dat | hladen:<br>Îen Keine e<br>lei darf maxim. | uusgewähit<br>al 20 MB groß<br>Speick | seini<br>Zum Server | Übertragen |

Zuerst wird ein Katalog ausgewählt, für den die Planung durchgeführt werden soll.

Mit der Importoption *"Aktuelle Daten leeren und Neue einspielen"* werden die bisherigen Bestandsdaten (Bestand, Lieferzeit und Ranking) des Katalogs vollständig geleert, bevor die Daten aus den Importdateien übernommen werden. Wird die Option *"Aktuelle Daten ergänzen"* gewählt, werden die Bestandsdaten für die in der/den Datei(en) enthaltenen Artikel überschrieben. Artikel, die nicht enthalten sind, behalten in diesem Fall ihre Bestandsdaten.

Für den Bestands-Import können 1 bis 10 Dateien mit der Dateiendung ".bst" ausgewählt werden. Diese müssen vorher in den Upload-Ordner hochgeladen werden.

Die Dateien werden entsprechend ihrer zugewiesenen Reihenfolge im Import berücksichtigt. Die Reihenfolge kann über die *"rauf"* und *"runter"* Schaltflächen verändert werden. Sollte ein Artikel mehrfach in den Dateien enthalten sein, so wird immer der zuletzt eingelesene Datensatz importiert. Ein *"*Zusammenmischen" von Datensätzen erfolgt nicht.

Sobald die Planung konfiguriert ist, erkennt das System Änderungen der hinterlegten Importdateien und importiert diese zeitnah automatisch. Eine manuelle Ausführung ist nicht notwendig, kann aber über die Schaltfläche *"Planung ausführen"* gestartet werden.

Nach einem Katalog-Import wird der Bestands-Import ebenfalls automatisch, basierend auf der in der Planung hinterlegten Dateien, ausgeführt.